## 國產IC開發套件 HUB 8735 示範案例

٥ ١

HUB 8735 Stranger Alert with PU02

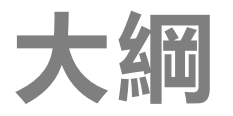

# 開發板HUB 8735 介紹 開發環境Arduino建置 周邊介面與範例說明: PU02毫米波雷達

## HUB 8735 介紹

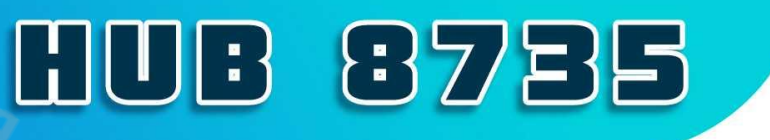

1 0 1

#### 【開發板特點】

- ・ 兼容Arduino開發特性
- 具備多功能影像處理的高度集成模組
- ・ 內置NPU AI 運算引擎加速處理AI模型
- ・ 802.11 a/b/g/n 雙頻Wi-Fi與BLE低耗電藍牙傳輸
- · 可廣泛應用於各種結合影像識別或FI運算之物聯網場域

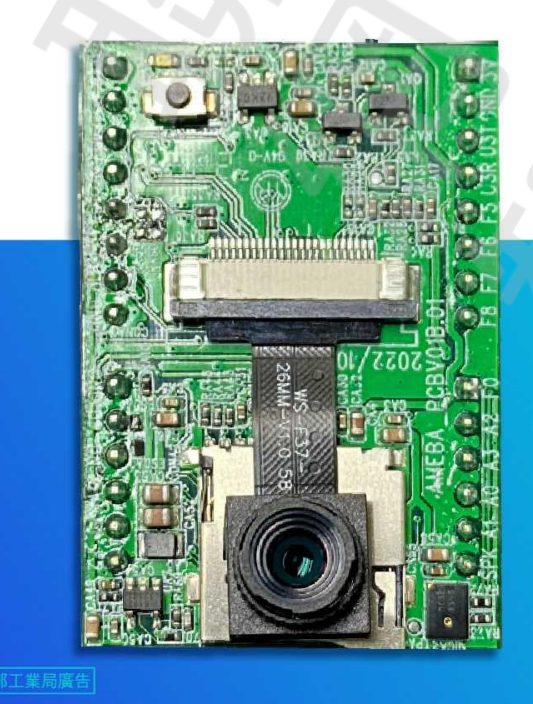

晶片原廠

瑞昱半導體

晶片採用

Ameba RTL8735

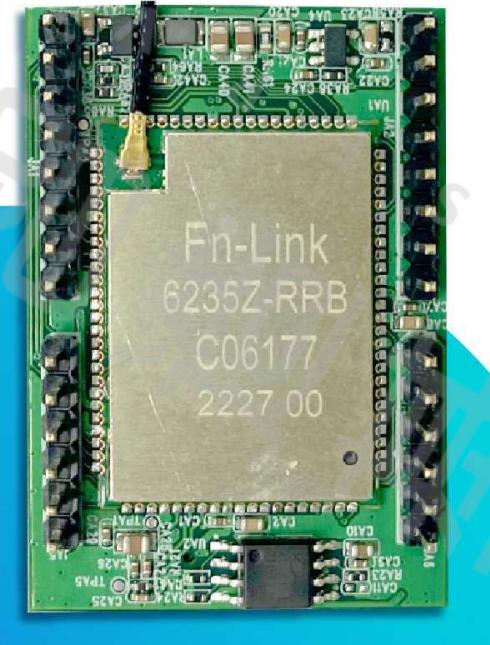

甬路

## HUB 8735 介紹

#### HUB 8735 腳位圖

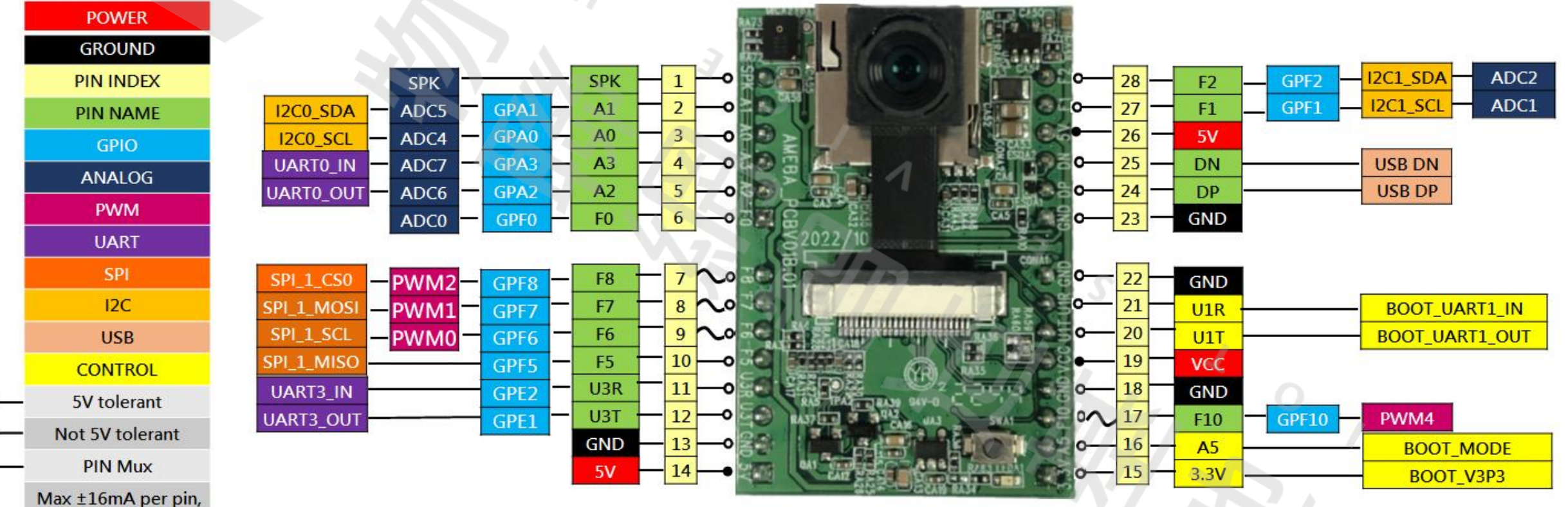

±4mA recommend

1 O T

## Install Arduino IDE

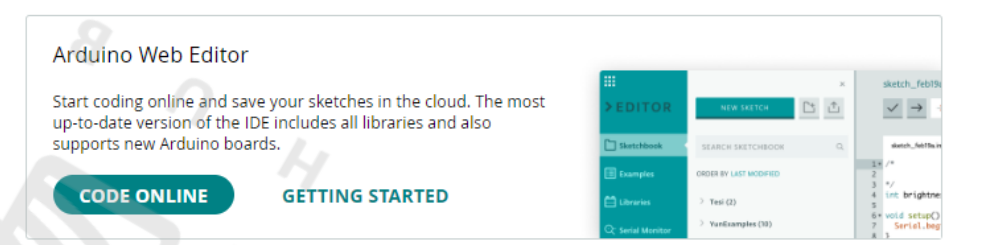

#### Downloads

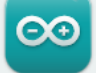

#### Arduino IDE 2.1.0

The new major release of the Arduino IDE is faster and even more powerful! In addition to a more modern editor and a more responsive interface it features autocompletion, code navigation, and even a live debugger.

For more details, please refer to the **Arduino IDE 2.0** documentation.

Nightly builds with the latest bugfixes are available through the section below.

#### SOURCE CODE

The Arduino IDE 2.0 is open source and its source code is hosted on **GitHub**.

#### DOWNLOAD OPTIONS

Windows Win 10 and newer, 64 bits Windows MSI installer Windows ZIP file

Linux AppImage 64 bits (X86-64) Linux ZIP file 64 bits (X86-64)

macOS Intel, 10.14: "Mojave" or newer, 64 bits macOS Apple Silicon, 11: "Big Sur" or newer, 64 bits

Release Notes

#### 建議版本≥1.8.19

#### Download: https://www.arduino.cc/en/software

ο

1018

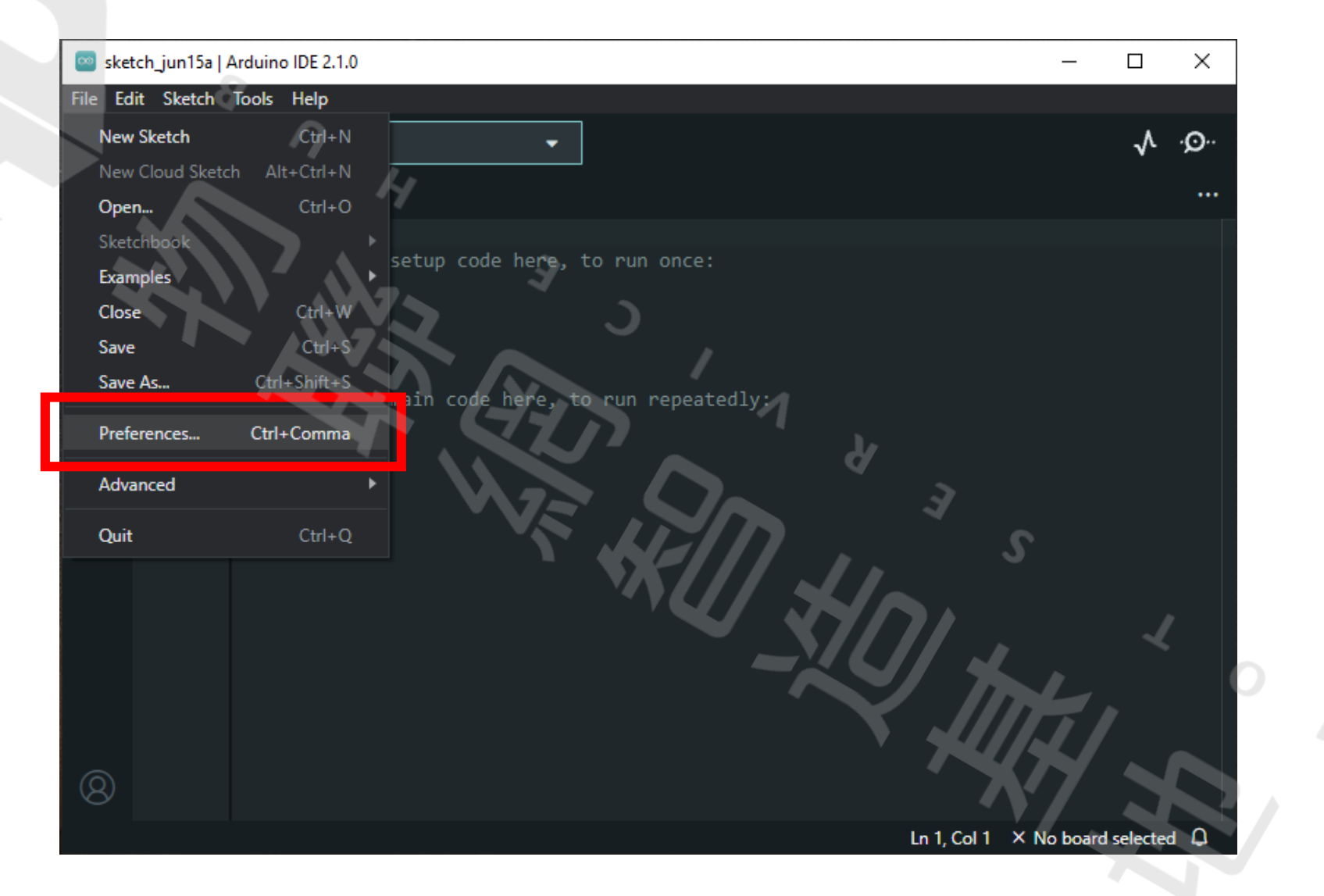

| Preferences                                                                                        | ×                   |
|----------------------------------------------------------------------------------------------------|---------------------|
| Settings Network                                                                                   |                     |
| Sketchbook location:                                                                               |                     |
| c:\Users\rodneytai\Documents\Arduino                                                               | BROWSE              |
| Show files inside Sketches                                                                         |                     |
| Editor font size: 14                                                                               |                     |
| Interface scale: V Automatic 100 %                                                                 |                     |
| Theme: Dark                                                                                        |                     |
| Language: English (Reload required)                                                                |                     |
| Show verbose output during 🔲 compile 🔲 upload                                                      |                     |
| Compiler warnings None 🔨                                                                           |                     |
| Verify code after upload                                                                           |                     |
| ✓ Auto save                                                                                        |                     |
| Additional boards manager URLs: https://github.com/ideashatch/HUB-8735/raw/main/amebapro2_arduino/ | Arduino_ 🗗          |
|                                                                                                    |                     |
|                                                                                                    | <b>4</b> , <b>4</b> |
| CAN                                                                                                |                     |
|                                                                                                    |                     |

在 Additional boards manager URLs 加上以下連結並按OK:

https://github.com/ideashatch/HUB-8735/raw/main/amebapro2\_arduino/Arduino\_package/ideasHatch.json

ObjectDetectionCallback | Arduino IDE 2.1.0

ο١

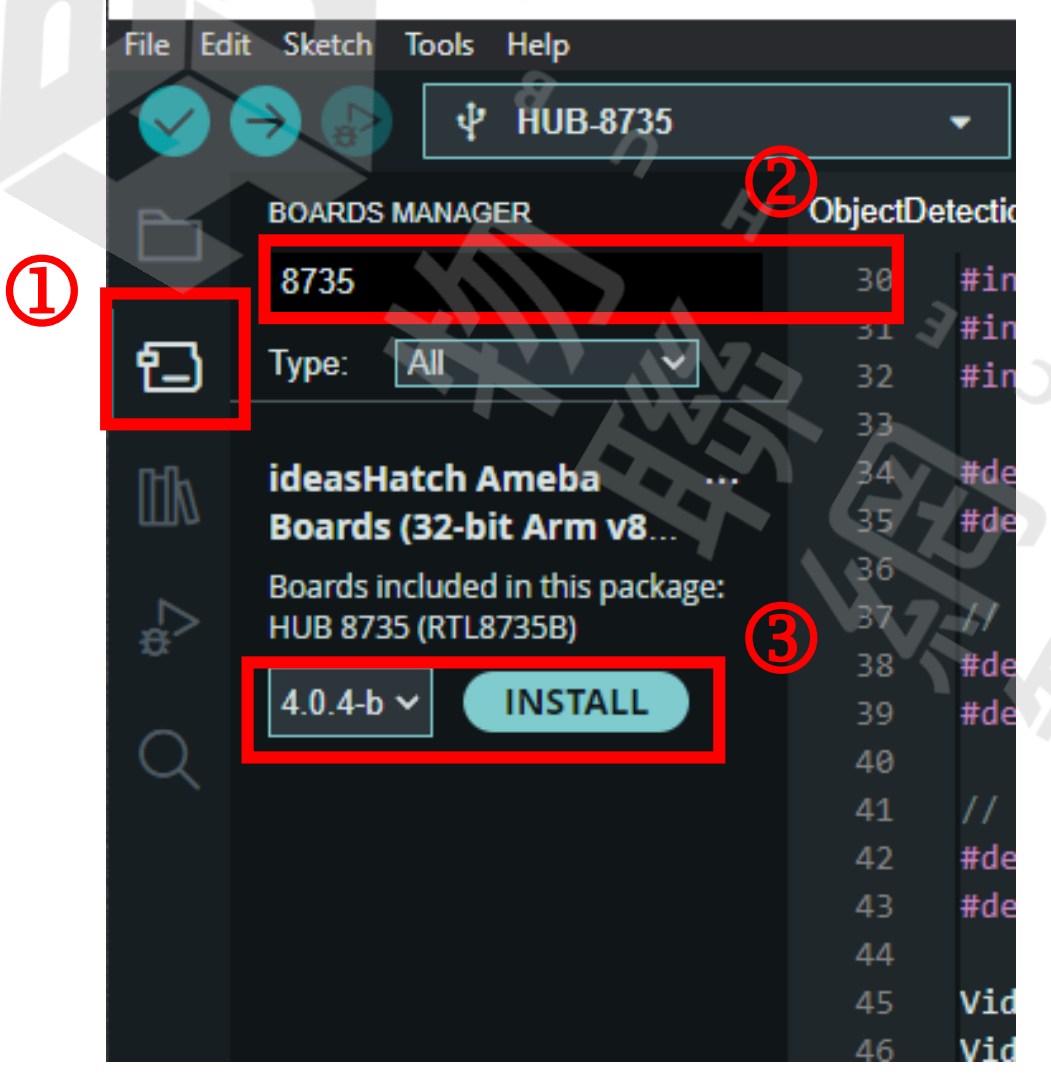

1. 點選Board Manager 2. 輸入8735 / ideasHatch 3. 選擇版本install

🔤 sketch\_jun15a | Arduino IDE 2.1.0

10

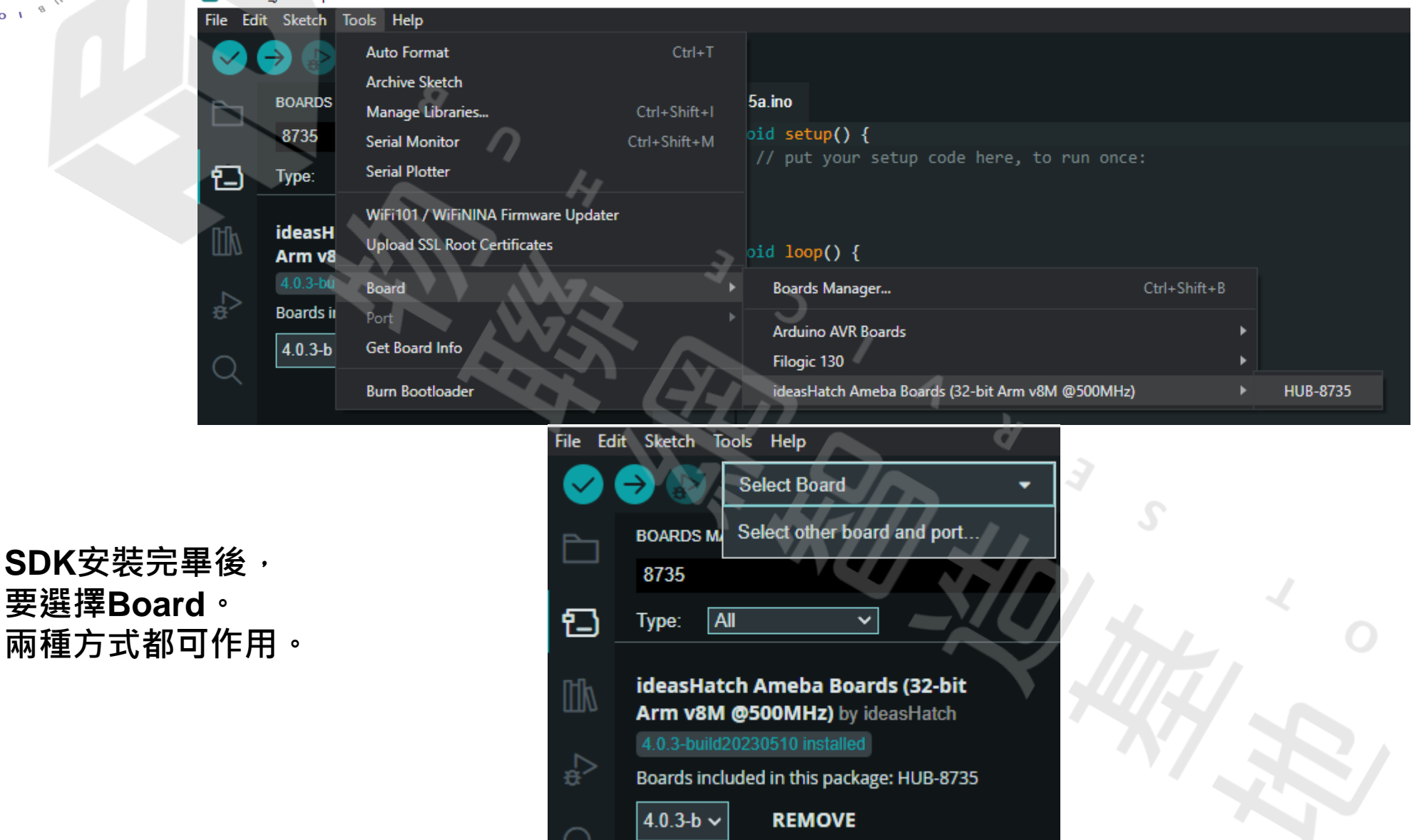

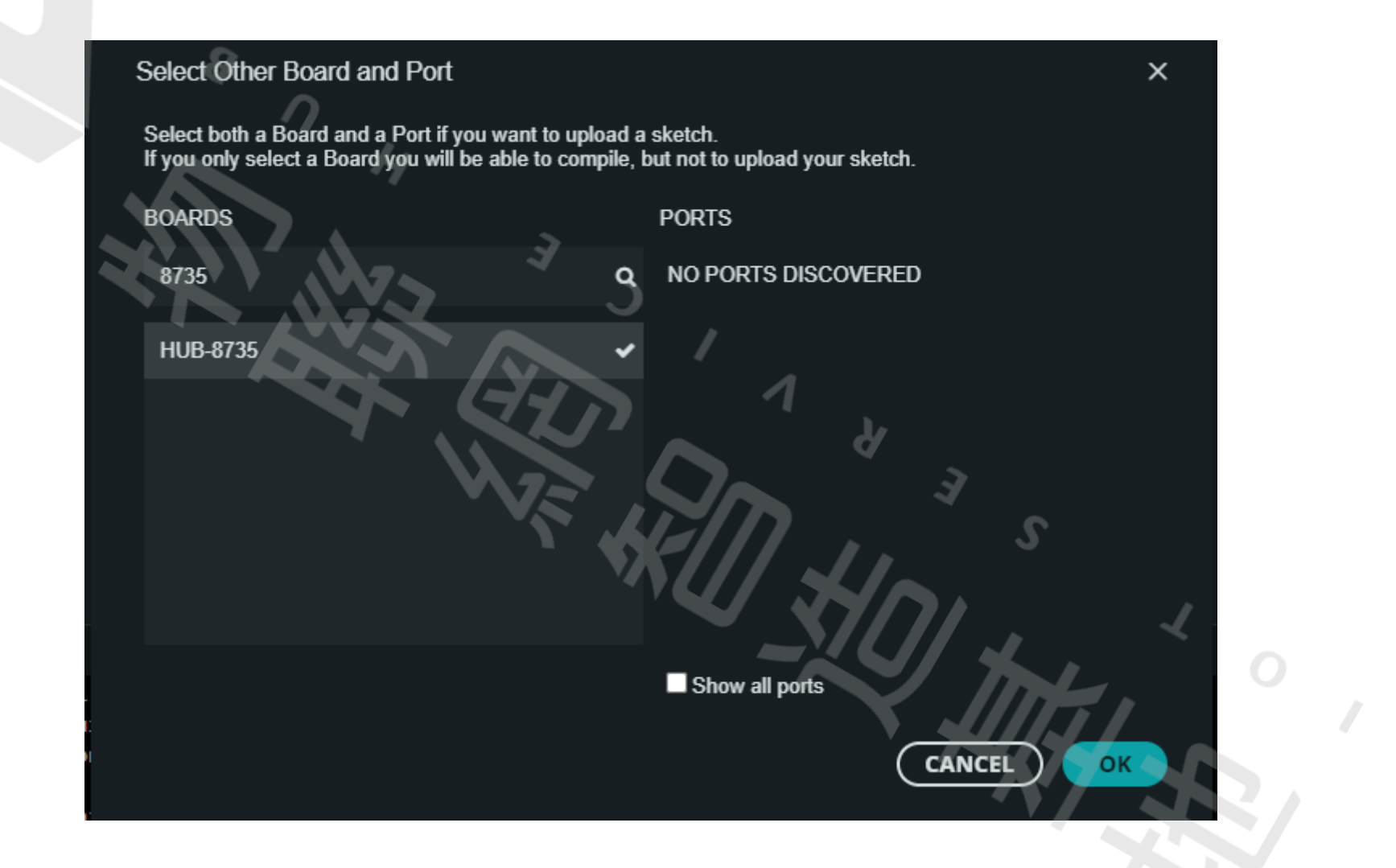

## Testing 開啟範例

File E Ner

Ор

Exa Clo Sav Sav

101

| dit Sketch Tools    | Help     |                        |                                                                       |
|---------------------|----------|------------------------|-----------------------------------------------------------------------|
| v Sketch            | Ctrl+N   | Built-in examples      |                                                                       |
| v Cloud Sketch Alt- | +Ctrl+N  | 01.Basics              |                                                                       |
| :n                  | Ctrl+O   | 02.Digital             | 15a.ino                                                               |
|                     |          | 03.Analog )            | <pre>ioid setup() {     // put your setup code here to put enc.</pre> |
| mples               |          | 04.Communication       | • Put your setup code here, to run onc                                |
| ie -                | Ctrl+W   | 05.Control             |                                                                       |
| e                   | Ctrl+S   | 06.Sensors             |                                                                       |
| e As Ctrl+          | +Shift+S | 07.Display             | // put your main code here, to run repe                               |
| erences Ctrl+       | Comma    | 08.Strings             | •                                                                     |
|                     |          | 09.USB                 |                                                                       |
| anced               | •        | 10.StarterKit_BasicKit |                                                                       |
| t 🔪                 | Ctrl+Q   | 11.ArduinoISP          | ×                                                                     |
| KLAYK               |          | Examples for HLIR-9795 |                                                                       |
| N 15X               |          | AmehaAnalog            |                                                                       |
| NA A                |          | AmebaRIE               |                                                                       |
|                     |          | AmebaFileSystem        |                                                                       |
|                     |          | AmebaGPIO              | 1                                                                     |
|                     |          | AmebaGTimer            |                                                                       |
|                     |          | AmebaHttp              |                                                                       |
|                     |          | AmebaMOTTClient        | 2 2                                                                   |
|                     |          | AmebaMultimedia        | Audio                                                                 |
|                     |          | AmebaNN                | CaptureJPEG                                                           |
|                     |          | AmebaNotify            | MotionDetection                                                       |
|                     |          | AmebaPowerMode         | RecordMP4                                                             |
|                     |          | AmebaRTC               | Stream RTSP Double Video                                              |
|                     |          | AmebaSDDownload        | DoubleVideoWithAudio                                                  |
|                     |          | AmebaSPI 🔋             | tch:ameba_pro2_to SingleVideoWithAudio                                |
|                     |          | AmebaWatchdog          | tch:AmebaPro2@4.0 VideoOnly                                           |
|                     |          | AmebaWire )            | <pre>ing ideasHatch:ameua_proz_courcnarn@r.0.1 ping tool</pre>        |
|                     |          | Ethernet )             | tch:ameba pro2 toolchain@1.0.1-p1 instal                              |
|                     |          | Firmata 🔰              | ing ideasHatch:ameba_pro2_toolchain@1.0.1                             |
|                     |          | Keyboard 👂             | ring tool.                                                            |
|                     |          | LiquidCrystal          | tch:ameba_pro2_toolchain@1.0.1-p2 install                             |
|                     |          | SD >                   | ring tool.                                                            |
|                     |          | Servo )                | tch:ameba_pro2_tools@1.2.2.2 installed                                |
|                     |          | Stepper                | ng platform ideasHatch:AmebaPro2@4.0.3-bu                             |
|                     |          |                        | 11ng 1deasHatch: AmebaPro204.0.3-build20                              |

## **Stream Video**

| VideoOnly | lino                                                                              |
|-----------|-----------------------------------------------------------------------------------|
| 1         | /*                                                                                |
| 2         |                                                                                   |
| 3         | Example guide:                                                                    |
| - 84      | https://www.amebaiot.com/en/amebapro2-amb82-mini-arduino-video-rtsp/              |
| 5         |                                                                                   |
| 6         | For recommended setting to achieve better video quality, please refer to our Ameb |
| 7         | */                                                                                |
| 8         | · · · · · · · · · · · · · · · · · · ·                                             |
| 9         | #include "WiFi.h"                                                                 |
| 10        | #include "StreamIO.h"                                                             |
| 11        | #INCLUDE "VIDEOSTREAM.N"                                                          |
| 12        | #Include KISP.n                                                                   |
| 14        | #define CHANNEL A                                                                 |
| 15        |                                                                                   |
| 16        | // Default preset configurations for each video channel:                          |
| 17        | // Channel 0 : 1920 x 1080 30FPS H264                                             |
| 18        | // Channel 1 : 1280 x 720 30FPS H264                                              |
| 19        | // Channel 2 : 1280 x 720 30FPS MJPEG                                             |
| 20        |                                                                                   |
| 21        | VideoSetting config(CHANNEL);                                                     |
| 22        | RTSP rtsp;                                                                        |
| 23        | <pre>StreamIO videoStreamer(1, 1); // 1 Input Video -&gt; 1 Output RTSP</pre>     |
| 24        |                                                                                   |
| 25        | <pre>char ssid[] = "yourNetwork"; // your network SSID (name)</pre>               |
| 26        | char pass[] = "Password"; // your network password                                |
| 27        |                                                                                   |
| 20        | void setun() {                                                                    |
| 30        | Serial.begin(115200):                                                             |
| 31        |                                                                                   |
| 32        | // attempt to connect to Wifi network:                                            |
| 33        | while (status != WL_CONNECTED) {                                                  |
| 34        | Serial.print("Attempting to connect to WPA SSID: ");                              |
| 35        | Serial.println(ssid);                                                             |
| 36        | <pre>status = WiFi.begin(ssid, pass);</pre>                                       |
|           |                                                                                   |

## 更改 Wi-Fi SSID & password

- - C

1 0 1

#### **Connect to PC**

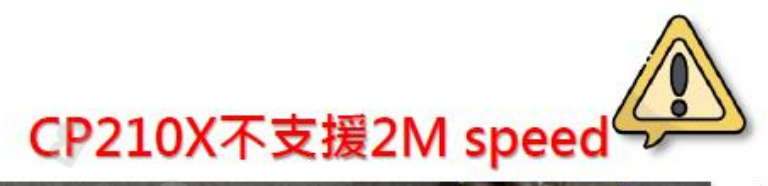

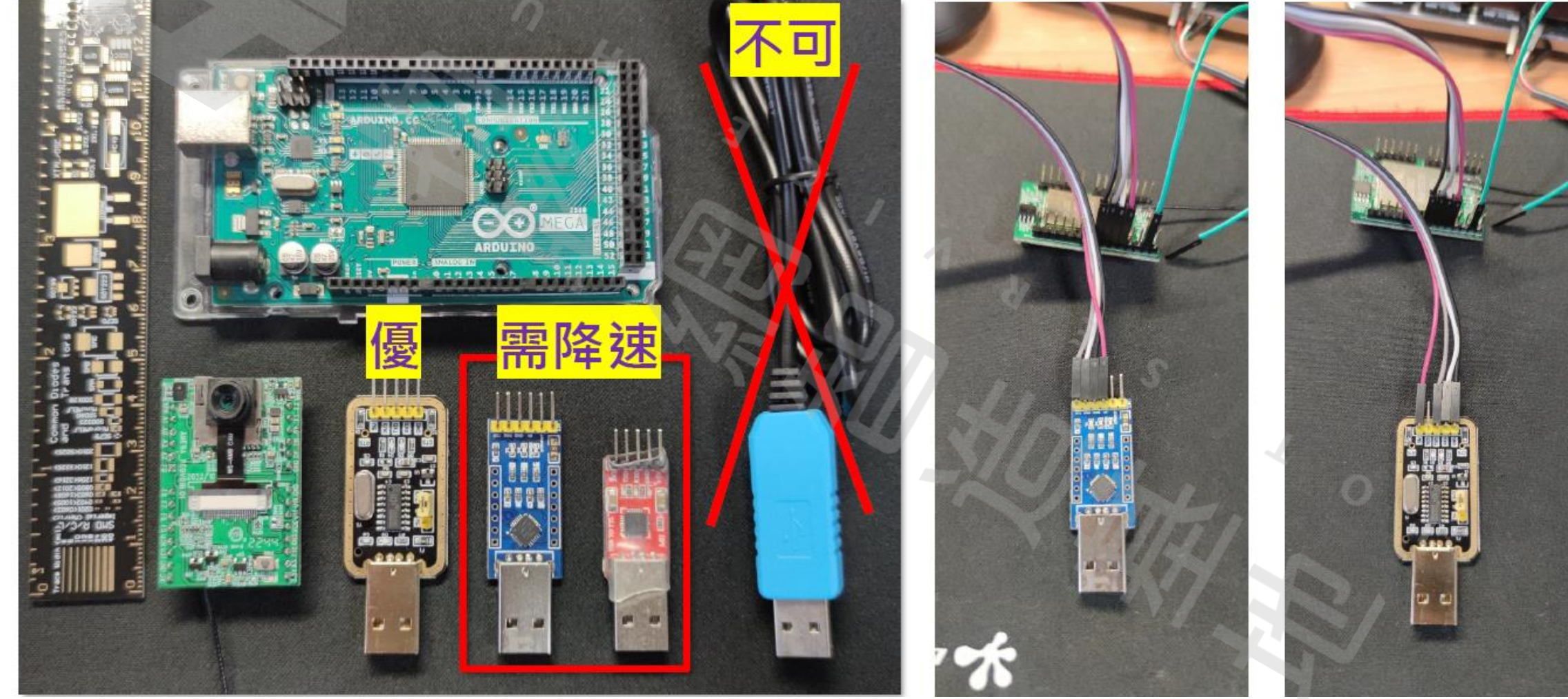

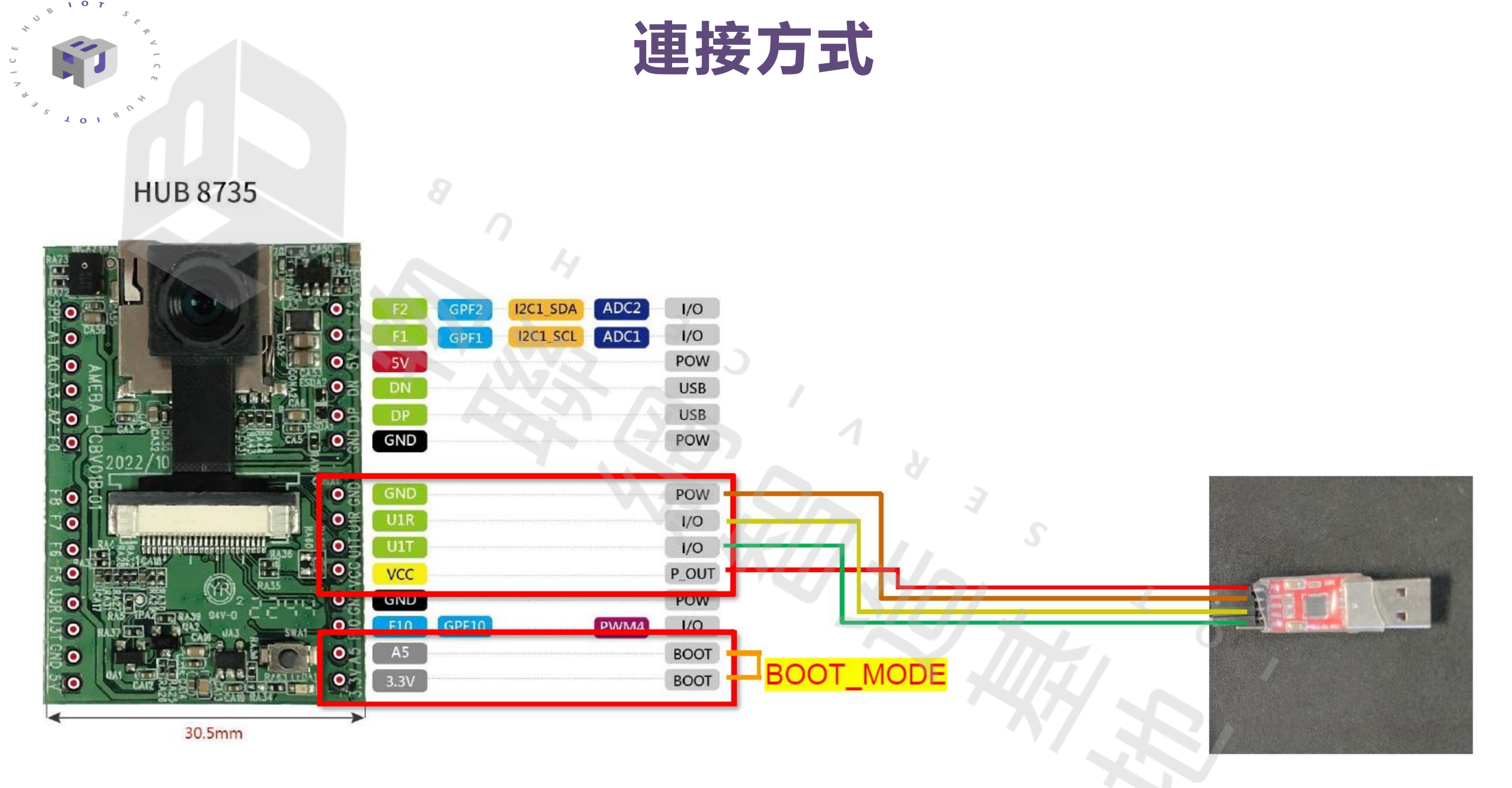

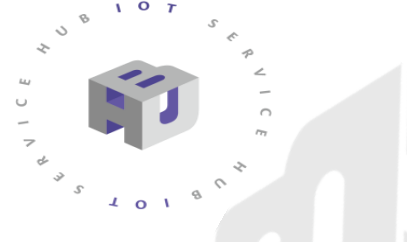

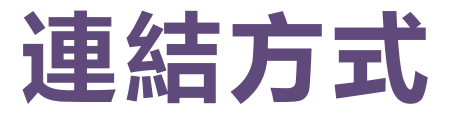

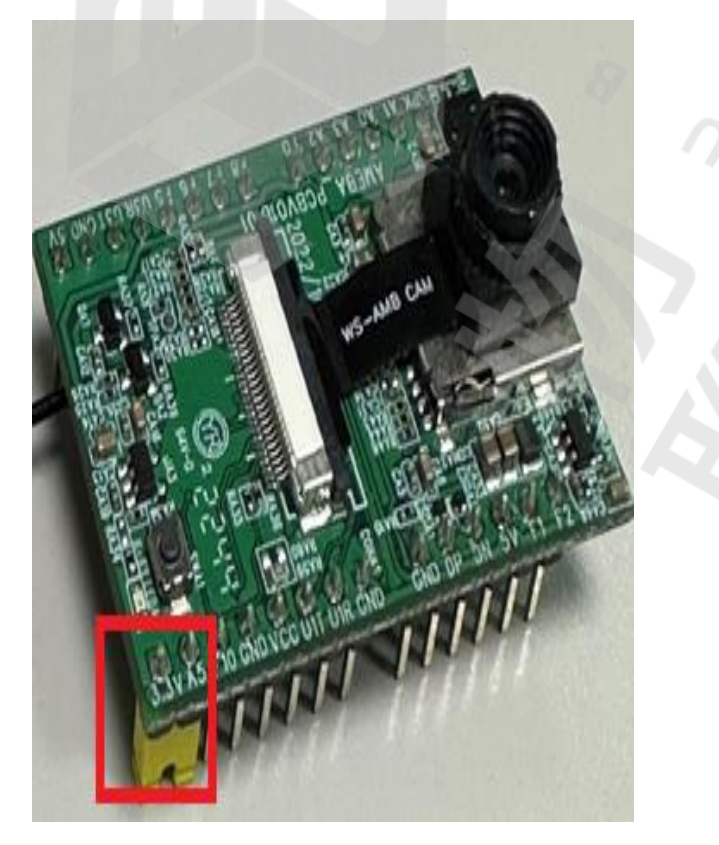

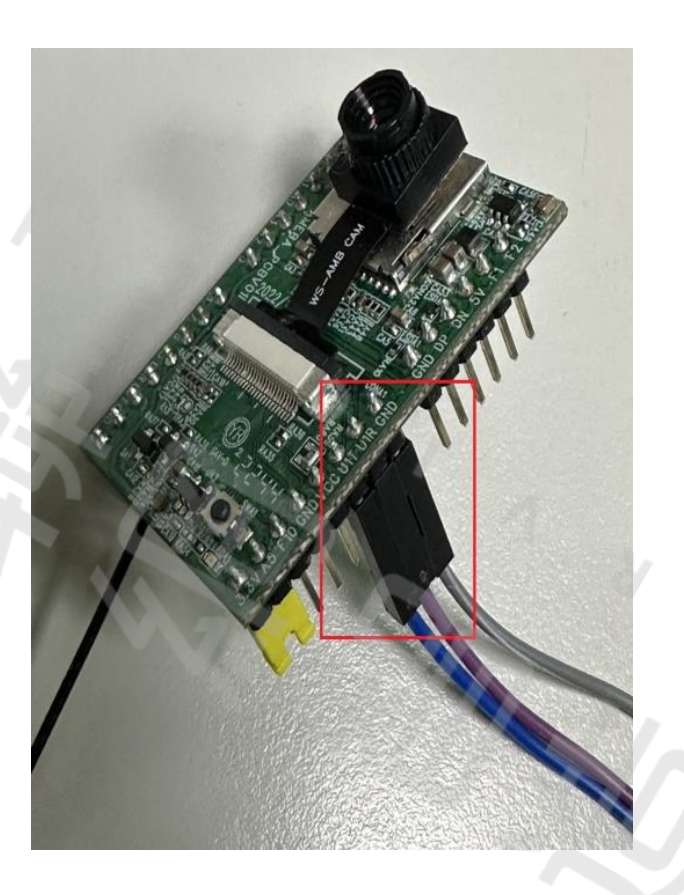

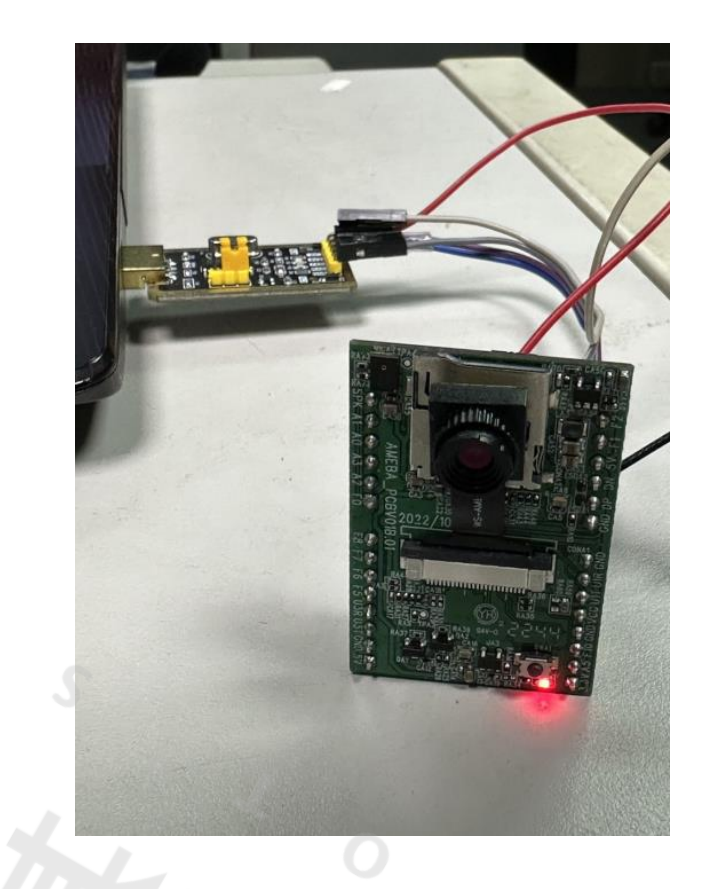

#### 短路 3V3 及 A5 (BOOT PIN)

Serial Port 及 GND 對接 (U1T/U1R)

#### 5V上電·進入燒錄模式

#### <u> 燒錄</u>測試(1)

File

#### Select Other Board and Port

ο

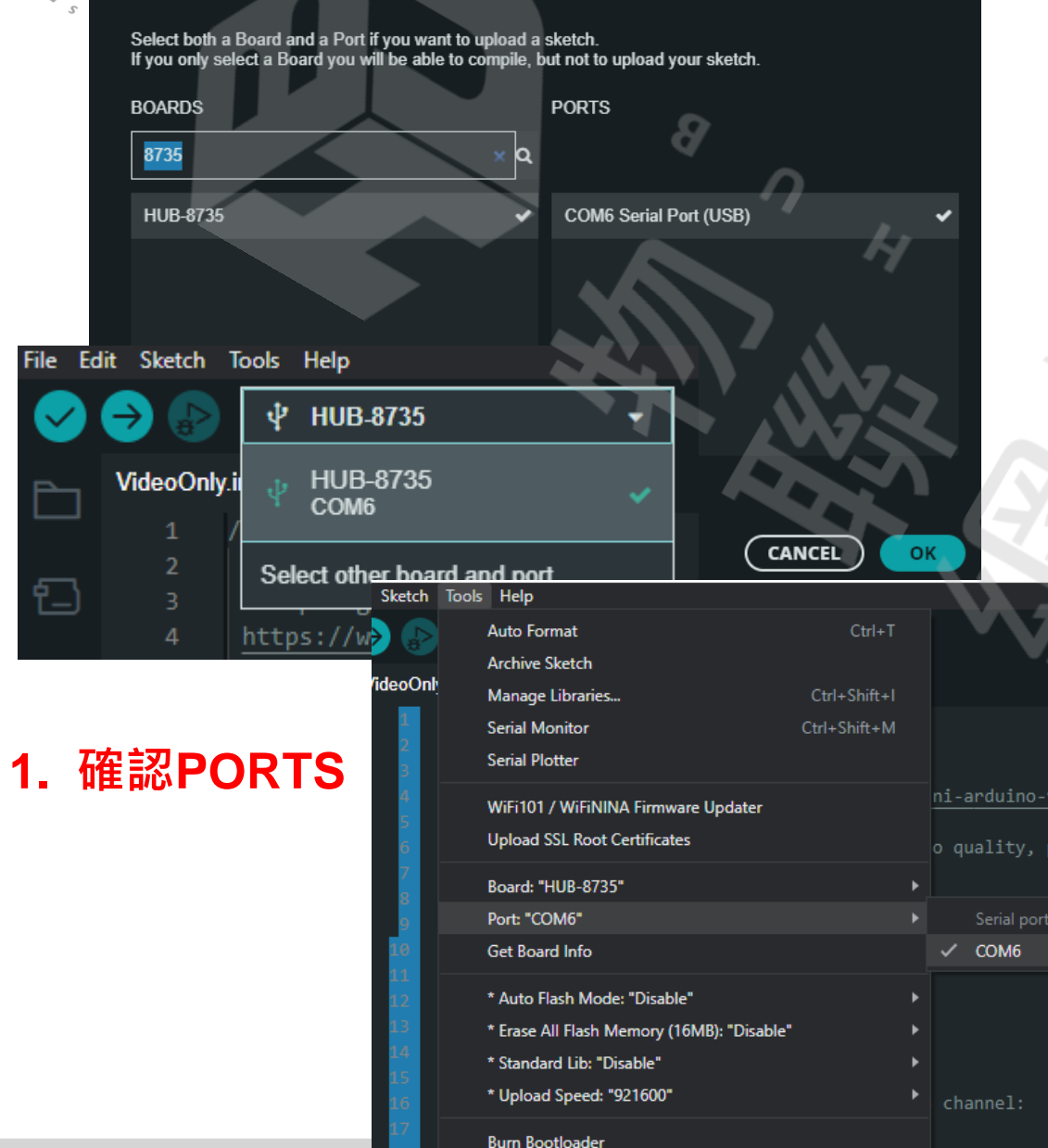

| dit  | Sketch   | Tools | Help                   |                      |              |      |            |     |
|------|----------|-------|------------------------|----------------------|--------------|------|------------|-----|
| 6    |          | Au    | uto Format             |                      | Ctrl+T       |      |            |     |
|      |          | Ar    | rchive Sketch          |                      |              |      |            |     |
| l    | DoorUnio | М     | anage Libraries        |                      | Ctrl+Shift+I |      |            |     |
|      | 70       | Se    | erial Monitor          |                      | Ctrl+Shift+M |      |            |     |
|      | 71       | Se    | erial Plotter          |                      |              |      |            |     |
|      | 72       |       |                        | muara Undator        |              | WP   | A SSID: ") | );  |
|      | 73       |       |                        | inware opdater       |              |      |            |     |
|      | 74       | U     | pload SSL Root Certifi | cates                |              |      |            |     |
|      | 76       | Bo    | oard: "HUB-8735"       |                      |              |      |            |     |
|      | 77       | Po    | ort                    |                      |              |      |            |     |
|      | 78       | Ge    | et Board Info          |                      |              |      |            |     |
|      | 80       | ~*/   | Auto Elash Madai "Di   |                      |              | eo   | format in  | nfo |
|      | 81       |       | Auto Hash Mode: Dis    |                      |              | g٧   | ID);       |     |
|      | 82       | ~ * I | Erase All Flash Memoi  | ry (16MB): "Disable" |              | ig   | JPEG);     |     |
|      | 83       | * 9   | Standard Lib: "Disable |                      |              | ► NN | ):         |     |
|      | 84       | * I   | Upload Speed: "92160   | 00"                  |              | · ~  | 921600     |     |
| K    | 85       |       |                        | 1                    |              |      | 2000000    |     |
|      | 80       | BU    | im bootloader          | (continVID):         |              |      | 230400     |     |
| () h | 0/       |       | csp. comigvideo        | (coningano),         |              |      |            |     |

**2. 確認Upload Speed** CP2102 => 921600 CH340G => 2000000

## 燒錄測試(2)

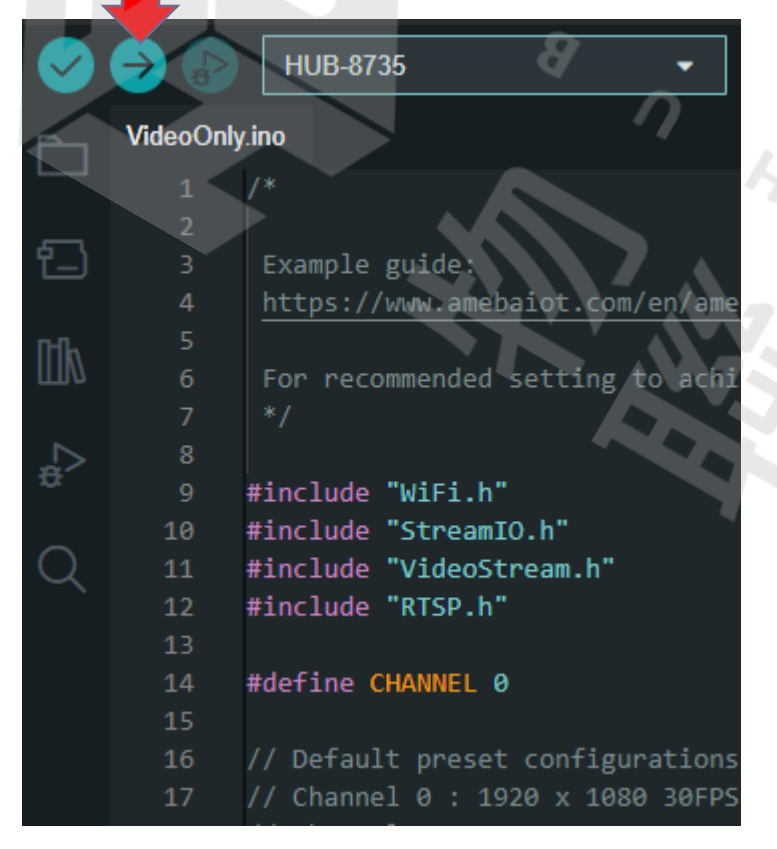

3. 確認後點下箭頭就會進行編譯上傳
 4. 按下板子上的按鈕(RESET)

#### 燒錄成功會出現以下 message

#### Output

c:/users/rodneytai/appdata/local/arduino15/packages/ideashatch/ Sketch uses 4239360 bytes (25%) of program storage space. Maxim Enter Flash Mode! Start Upload Flash Uploading.....upload success

End Upload Flash

#### 毫米波雷達PU02

工作在24GHz的移動偵測雷達-ISM-頻段
偵測移動物體的方向和速度
集成低躁放大器
擴展操作溫度範圍從 -40°C 到 +70°C
外型尺寸極小化
客制化軟體配合不同產品應用

◆物體移動偵測
◆相對速度偵測
◆微動物體偵測
◆目標物距離偵測

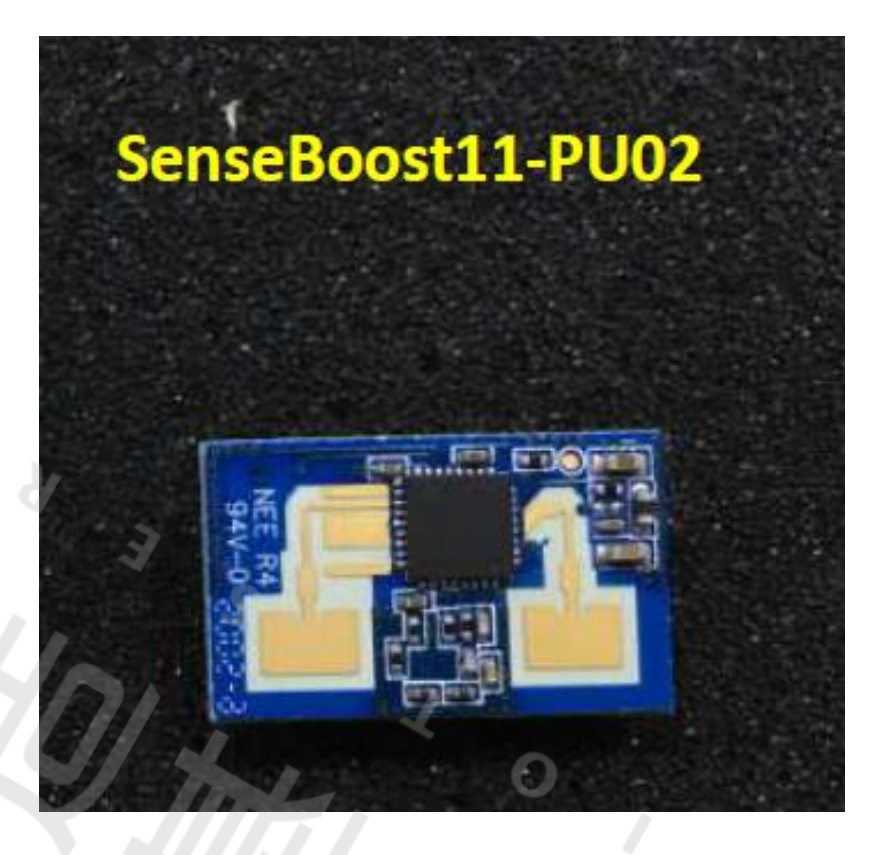

#### PU02 腳位說明

#### PU02:

101

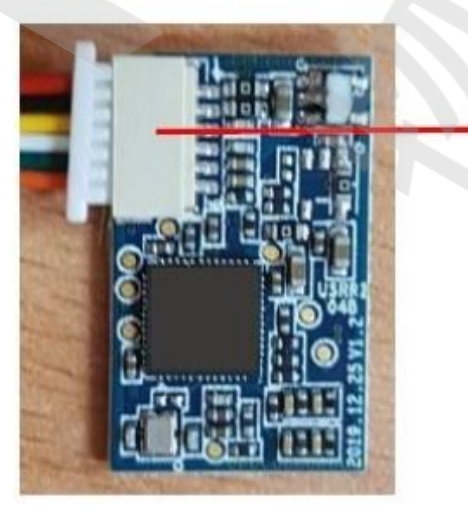

| RT & GF | PIO Interface |
|---------|---------------|
| d       | 3.3V          |
| ick 🔨   | GND           |
| llow    | MCU-TX        |
| hite    | MCU-RX        |
| een     | GPIO1         |
| ange    | GPIO2         |

UA

#### 腳位說明:

#### 讀取資料只要Tx, Rx, 3.3V, GND共4個腳位

| PIN# | 1/0    | In/Out | Description                    |
|------|--------|--------|--------------------------------|
| 1    | Vcc    | Input  | Supply voltage                 |
| 2    | GND    | Input  | Analog ground                  |
| 3    | ТХ     | Output | 115200bps UART                 |
| 4    | RX     | Input  | 115200bps UART                 |
| 5    | GPIO_1 | Output | I/O port (Low: 0V, High: 2.6V) |
| 6    | GPIO_2 | Output | I/O port (Low: 0V, High: 2.6V) |

案例說明

## 利用PU02與HUB 8735,模擬門鈴通知。 當有物體/人接近時,將開啟相機拍照儲存至SD Card, 並且發送LINE 文字訊息通知作為預警之用途。

● 過程使用Wi-Fi 透過NTP 取得網絡時間(用以當作檔名)。

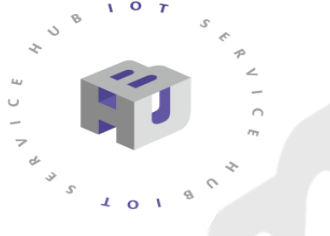

#### PU02 連接HUB 8735

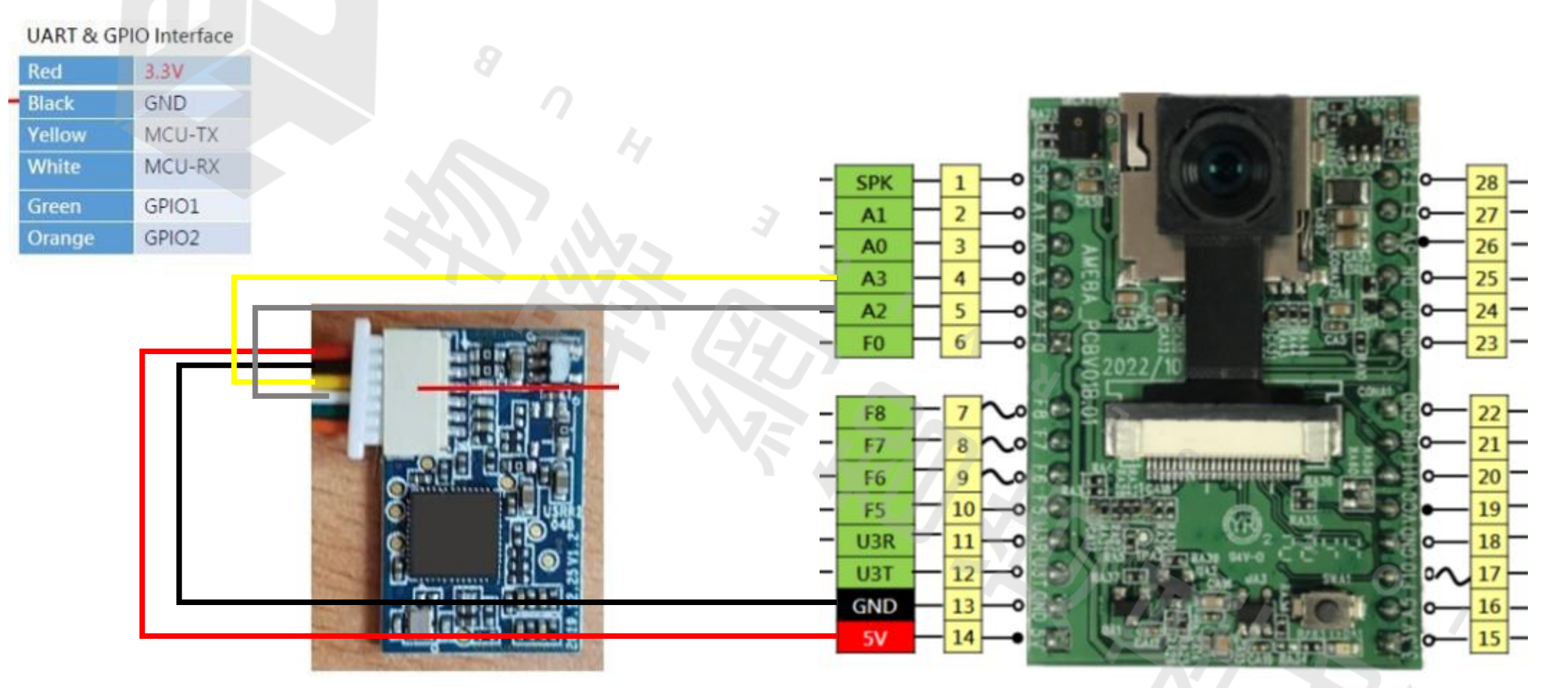

## LINE Notify

#### https://notify-bot.line.me/en/

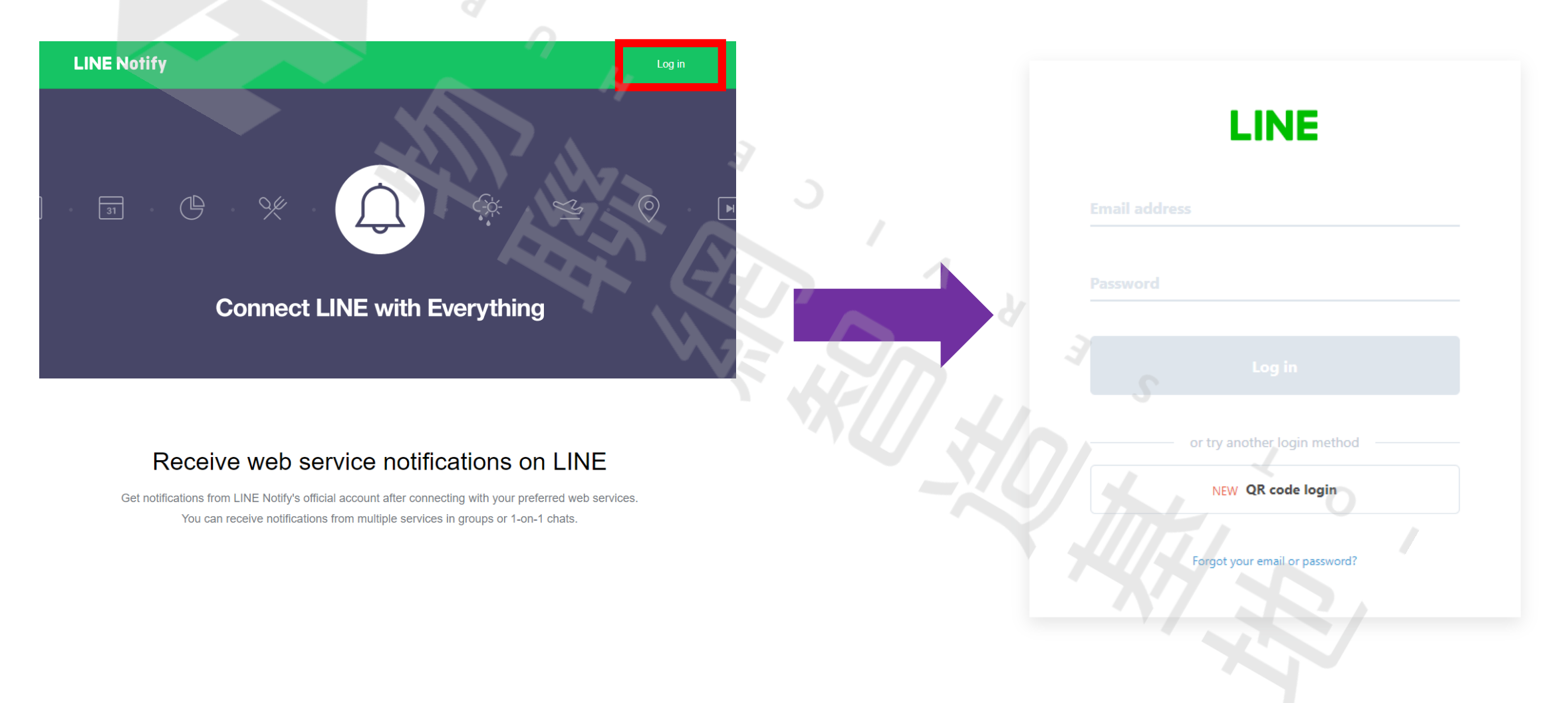

## LINE Notify

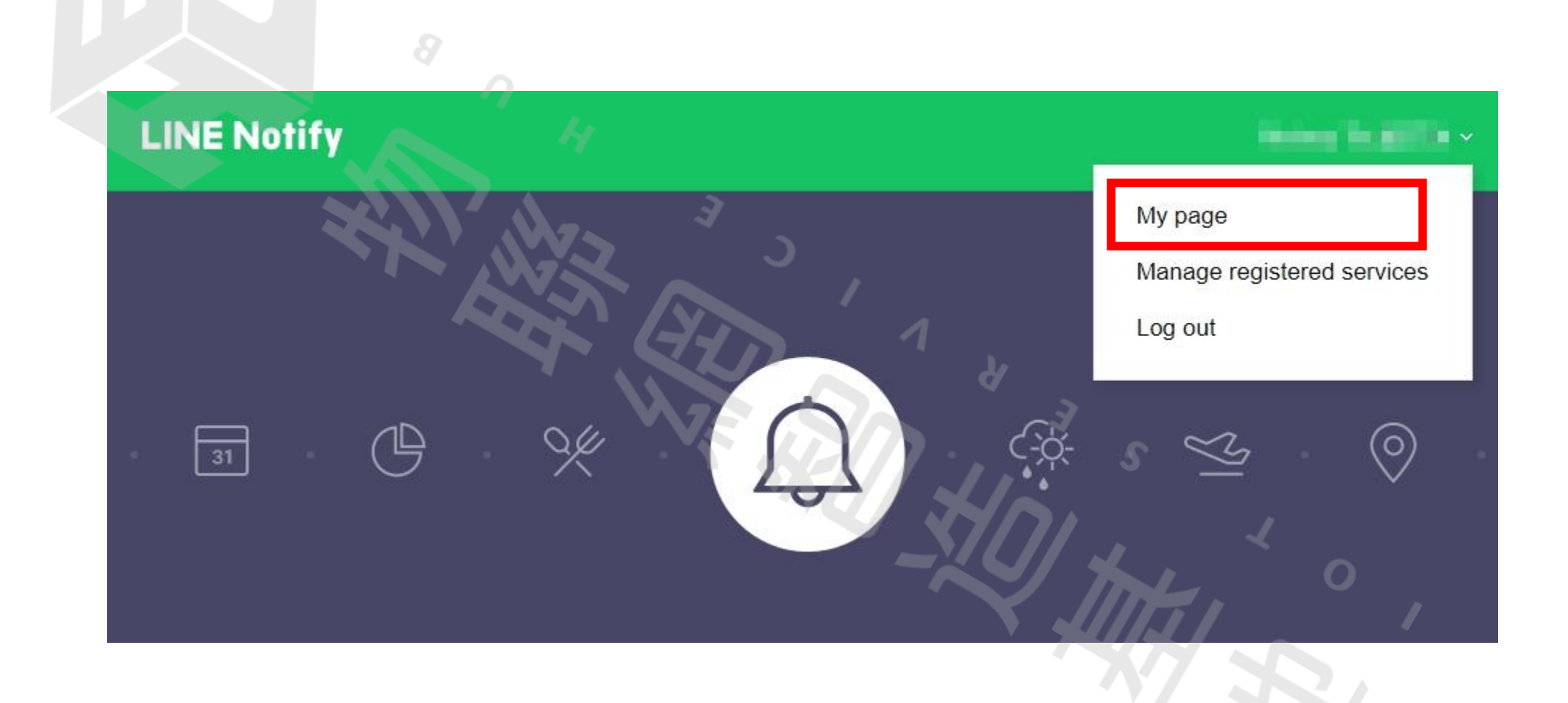

## LINE Notify

107

J B

~

| Generate token                                                                                                    |                                                                  |
|----------------------------------------------------------------------------------------------------|------------------------------------------------------------------|
| Please enter a token name to be displayed before each notification.                                                                                                    |                                                                  |
| Door Alert                                                                                                    |                                                                  |
| Select a chat to send notifications to.                                                                                                    | Your token is:                                                   |
| Q Search by group name                                                                                                    |                                                                  |
| 1-on-1 chat with LINE Notify                                                                                                    |                                                                  |
|                                                                                                    | If you leave this page, you will not be able to view your newly  |
|                                                                                                    | generated token again. Please copy the token before leaving this |
| Contraction of the second second seco | page.                                                            |
| · · ·                                                                                                    |                                                                  |
| Note: Revealing your personal access token can allow a third party to obtain he names of your connected chats as well as your profile name.                                                                                                    | Conv                                                             |
|                                                                                                    | Close                                                            |
| Generate token                                                                                                    |                                                                  |
|                                                                                                    | 務必存好Token,否則無法再火取得                                               |

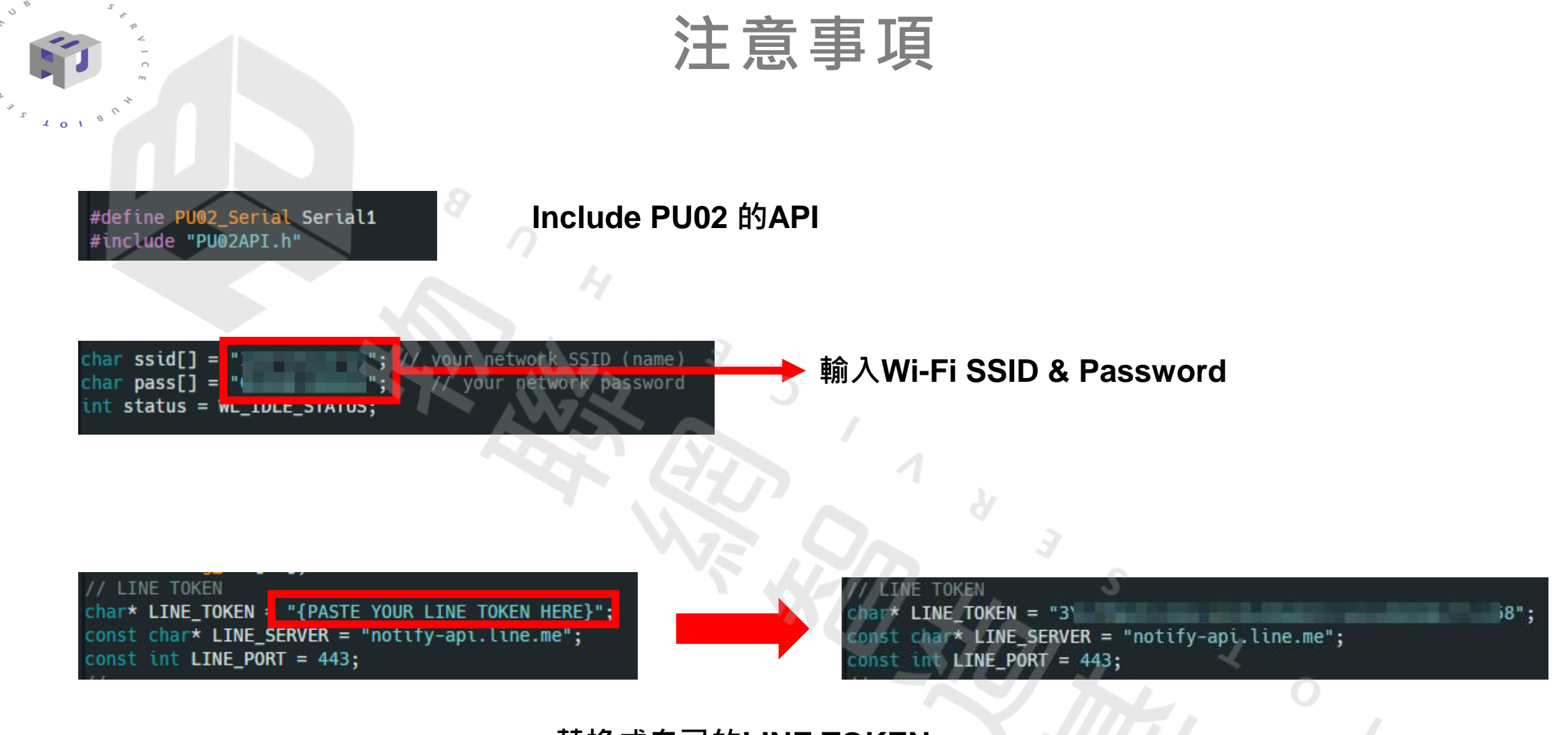

替换成自己的LINE TOKEN

#### 運用Wi-Fi連接網絡 取得NTP時間

傳回來的時間為UNIX Time 需要再進行處理

#### 程式簡說

// Get real-time network time(UNIX time), then parse to formatted time time\_t fetchNetworkTime()

byte packetBuffer[NTP\_PACKET\_SIZE];
// Clear the packet buffer
memset(packetBuffer, 0, NTP\_PACKET\_SIZE);

// Set the first byte of the packet to 0x1B
packetBuffer[0] = 0x1B;

// Send an NTP request to the time server
udp.beginPacket(ntpServer, 123); // NTP port is 123
udp.write(packetBuffer, NTP\_PACKET\_SIZE);
udp.endPacket();

// Wait for the response packet
delay(1000);
if (udp.parsePacket())

// Read the packet into the buffer
udp.read(packetBuffer, NTP\_PACKET\_SIZE);

// Convert NTP time to Unix timestamp const unsigned long seventyYears = 2208988800UL; unsigned long epochTime = secondsSince1900 - seventyYears;

// Apply time zone offset
time\_t localTime = epochTime + (timeZone \* 3600);

return localTime;

return 0;

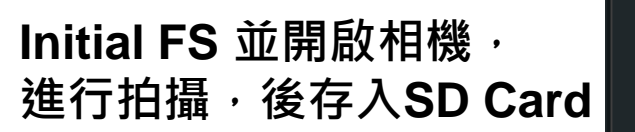

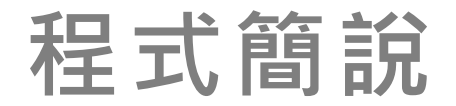

/ Capture and store images in SD Card
oid capstoreImage(time\_t unixTime)

fs.begin();

// Parse Unix Time to YYYY-MM-DD HH-mm
struct tm \*timeinfo;
timeinfo = gmtime(&unixTime);

char fileNameTime[75];

String filePath = String(fs.getRootPath()) + "Stranger\_" + String(fileNameTime) + ".jpg";
File file = fs.open(filePath);

char path[128]; strcpy(path, filePath.c\_str());

delay(300);

```
timeinfo->tm_mon + 1,
timeinfo->tm_mday,
timeinfo->tm_hour,
timeinfo->tm_min,
timeinfo->tm_sec);
```

fs.end();

程式簡說

發送LINE Message

// Send LINE Message (Only text)
void sendLineMsg(char \*msg, bool isNotify)
{
 if (lineClient.connect(LINE\_SERVER, 443))
 {
 lineClient.send(msg, !isNotify);
}

// Variables for storing mmWave's previous values, and message sending period
int previousValue = 0;
bool initialReading = true;
unsigned long lastMessageTime = 0;
const unsigned long messageCooldown = 180000; // 180 seconds cooldown

const int threshold = 17; const int fluctuationRange = 5; // Allow some fluctuation around the threshold value bool initialMessageSent = false;

#### 防止連續發送訊息 所設之變數

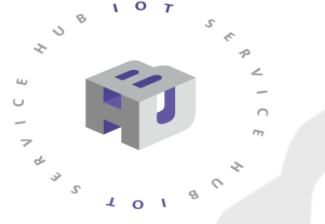

檢查PU02的值是否有低於threshold. 若有則進行拍照,發送LINE 通知動作。

比較目前&前一次的值, 若差異大則表示有物體接近, 此設計為避免false alarm

> 檢查是否與上一次發送訊息時間 有間隔,以免訊息氾濫。 除了開機後第一次訊息發送, 訊息之間的間隔為180s。

程式簡說

/ If PU02 returns value, check if the distance value matches condition, / If so, send LINE Notify Message to alert or notify user ool checkAndNotify(int sensorValue)

// Check if the distance value is below the upper threshold (indicating something is close)
if (sensorValue < threshold)</pre>

// If this is the initial reading, update the previousValue and set initialReading to false
if (initialReading)

previousValue = sensorValue; initialReading = false; return false;

// Check if the absolute difference between the current value and the previous value
// is greater than the fluctuation range

t difference = abs(sensorValue - previousValue); (difference > fluctuationRange)

signed long currentTime = millis();
(!initialMessageSent || (currentTime - lastMessageTime >= messageCooldown))

// Send the message here (you can modify this part to use your Line Notify function)
Serial.println("Something is getting close!");
capstoreImage(fetchNetworkTime());
sendLineMsg("Something/Someone approached to your doorstep.&stickerPackageId=446&stickerId=2016", true);

// Update the initial message status and the last message time
initialMessageSent = true;
lastMessageTime = currentTime;
return true;

else if(currentTime - lastMessageTime <= messageCooldown)</pre>

Serial.println("Message Cool Down.");

// Update the previous value for the next check
previousValue = sensorValue;
return false;

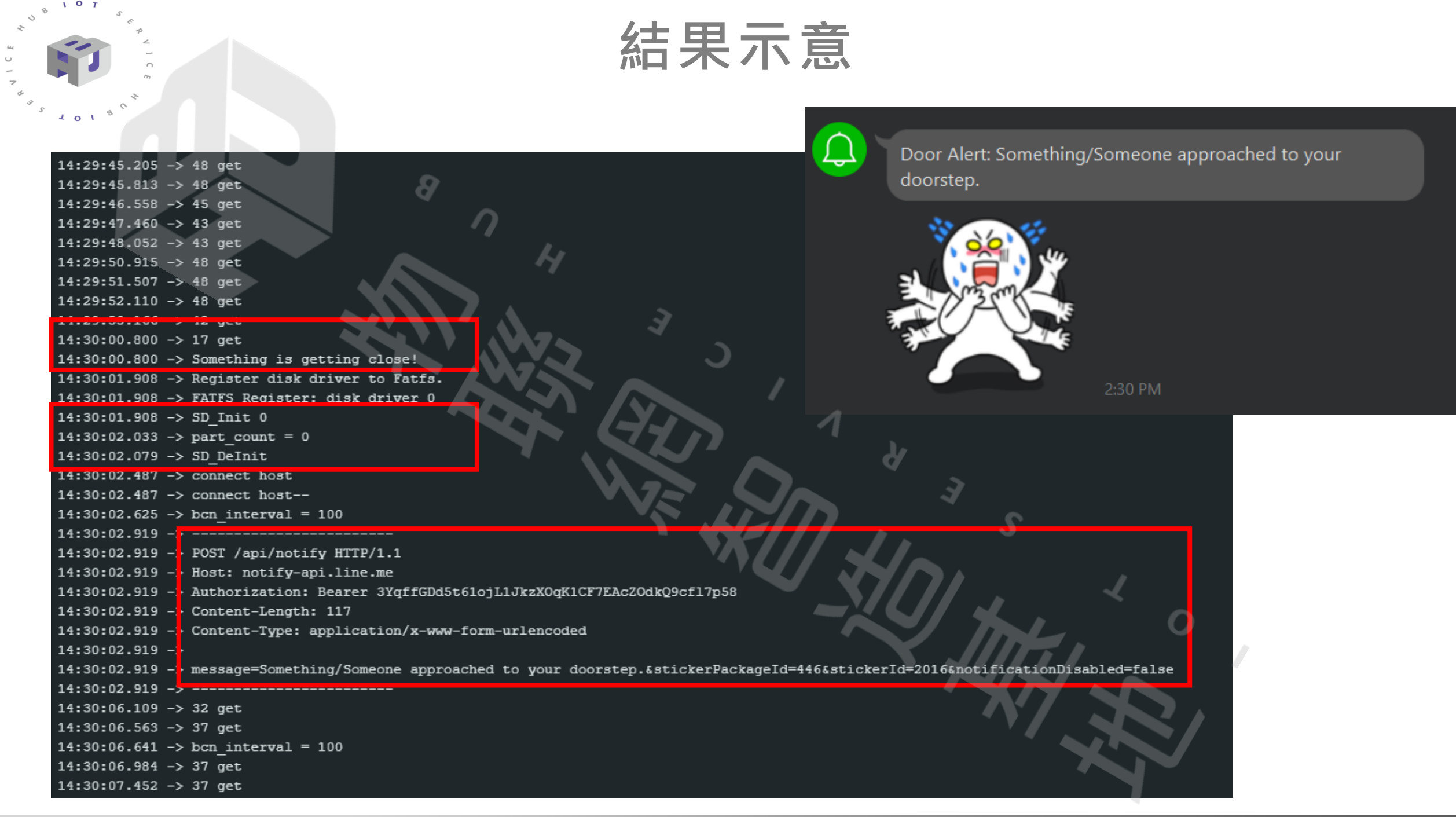

#### SD Card 內容

|     | Stranger_2023-07-28_16-56 | H           | 7/28/2023 4:56 PM |    | JPG File |     |   | 47 KB |
|-----|---------------------------|-------------|-------------------|----|----------|-----|---|-------|
| ▶ ∎ | Stranger_2023-07-28_16-57 |             | 7/28/2023 4:57 PM |    | JPG File |     |   | 77 KB |
|     | Stranger_2023-07-28_16-59 | _ 3         | 7/28/2023 4:59 PM |    | JPG File |     |   | 42 KB |
|     | Stranger_2023-07-28_17-00 |             | 7/28/2023 5:00 PM |    | JPG File |     |   | 38 KB |
|     | Stranger_2023-07-28_17-12 |             | 7/28/2023 5:12 PM |    | JPG File |     |   | 38 KB |
|     | Stranger_2023-07-28_17-13 |             | 7/28/2023 5:13 PM | л  | JPG File |     |   | 37 KB |
|     | Stranger_2023-07-28_17-15 | r (77       | 7/28/2023 5:15 PM | 1  | JPG File |     |   | 37 KB |
|     | Stranger_2023-07-28_17-27 |             | 7/28/2023 5:27 PM |    | JPG File |     |   | 38 KB |
|     | Stranger_2023-07-28_17-31 | <b>V</b> 7. | 7/28/2023 5:31 PM |    | JPG File |     |   | 42 KB |
|     | Stranger_2023-07-28_17-32 |             | 7/28/2023 5:32 PM | 7. | JPG File | S   |   | 41 KB |
|     | Stranger_2023-07-28_17-36 |             | 7/28/2023 5:36 PM |    | JPG File |     |   | 38 KB |
|     | Stranger_2023-07-31_09-37 |             | 7/31/2023 9:37 AM |    | JPG File |     | 1 | 44 KB |
| -   | Stranger_2023-07-31_09-42 |             | 7/31/2023 9:42 AM |    | JPG File |     |   | 44 KB |
|     | Stranger_2023-07-31_09-45 |             | 7/31/2023 9:45 AM |    | JPG File | 11. |   | 38 KB |

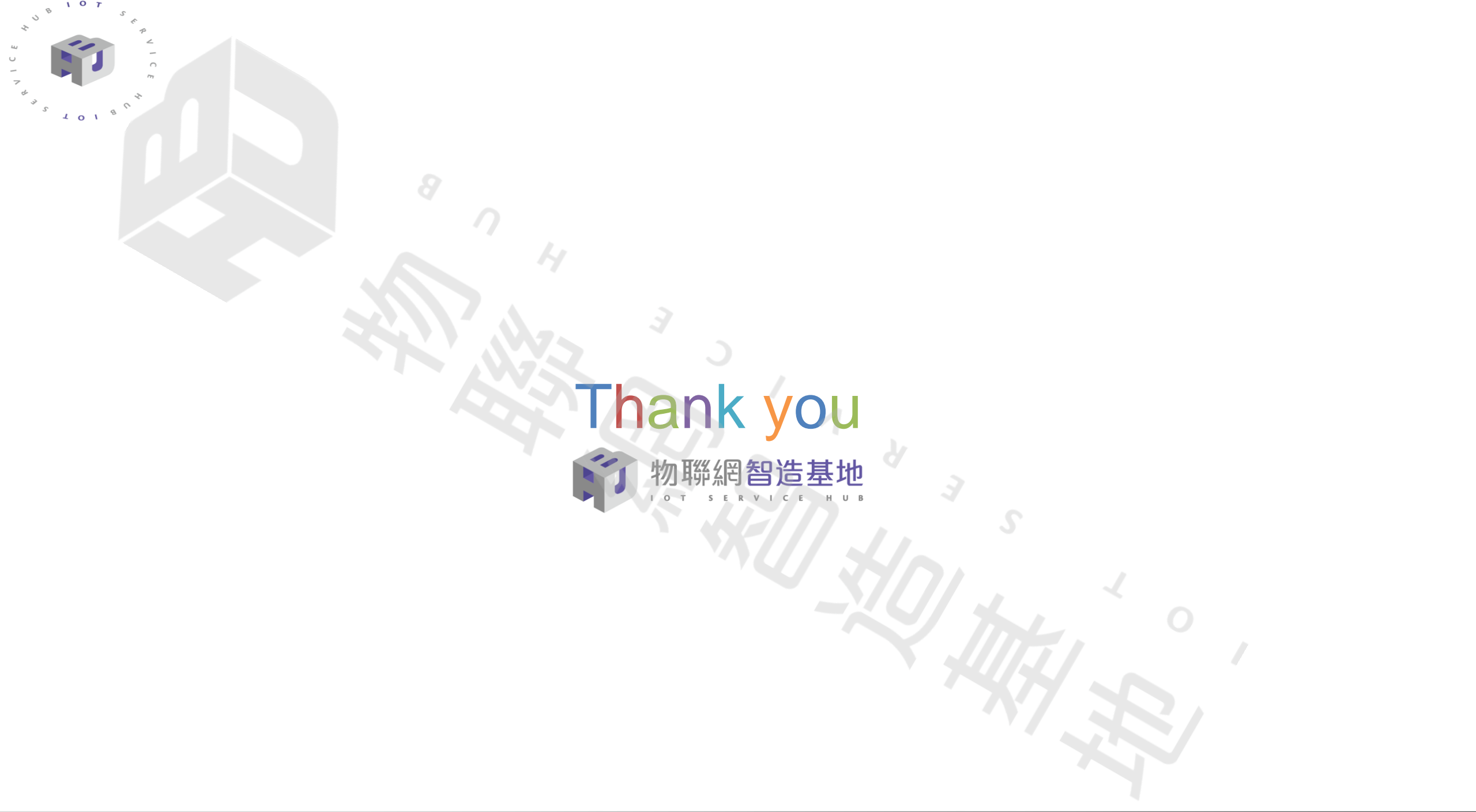